# SIEMENS

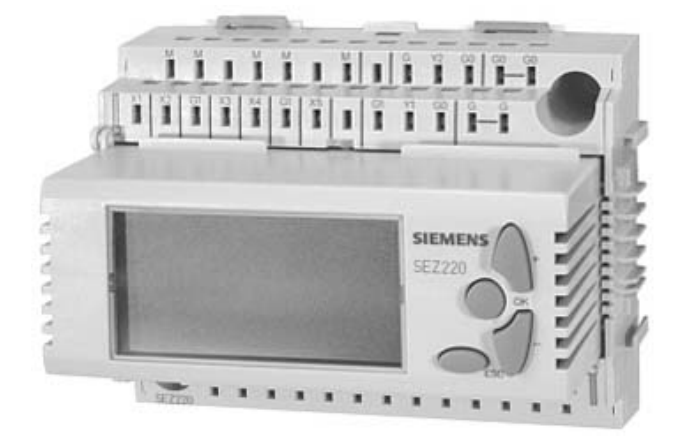

# Synco<sup>™</sup> 200 SEZ220 signal converter

**Documentation on basics** 

**Building Technologies** 

Siemens Switzerland Ltd Building Technologies Group International Headquarters Gubelstrasse 22 CH-6301 Zug Tel. +41 41-724 24 24 Fax +41 41-724 35 22 www.siemens.com/sbt

2 / 46

Siemens Building Technologies © 2004-2008 Siemens Switzerland Ltd Subject to change

# **Table of contents**

| 1   | About this document                        | 5   |
|-----|--------------------------------------------|-----|
| 1.1 | Revision history                           | 5   |
| 1.2 | Before you start                           | 5   |
| 2   | Overview                                   | 7   |
| 2.1 | Connections and functions                  | 7   |
| 2.2 | Scope of delivery                          | 7   |
| 2.3 | Equipment combinations                     | 8   |
| 2.4 | Accessories                                | 8   |
| 2.5 | Product documentation                      | 8   |
| 2.6 | Important notes                            | 9   |
| 3   | Operation                                  | .10 |
| 3.1 | Operating elements and display             | .10 |
| 3.2 | Operating and access levels                | .12 |
| 3.3 | Menu structure and navigation              | .14 |
| 4   | Commissioning                              | .16 |
| 4.1 | Safety                                     | .16 |
| 4.2 | Begin commissioning                        | .16 |
| 4.3 | Select basic configuration                 | .17 |
| 4.4 | General settings                           | .18 |
| 4.5 | Three ways to select the right application | .19 |
| 4.6 | Wiring test                                | .19 |
| 4.7 | Exit commissioning                         | .20 |
| 5   | Analog inputs X1…X5                        | .21 |
| 5.1 | Activation and setting values              | .21 |
| 5.2 | Connection diagrams (examples)             | .22 |
| 5.3 | Settings                                   | .23 |
| 5.4 | Error handling                             | .24 |
| 6   | Function block MIN-MAX-AVR                 | .25 |
| 6.1 | Connections and functions                  | .25 |
| 6.2 | Assign inputs                              | .25 |
| 6.3 | Assign outputs                             | .26 |
| 6.4 | Settings                                   | .26 |
| 6.5 | Error handling                             | .27 |
| 7   | Function block ENTHALPY                    | .28 |
| 7.1 | Connections and functions                  | .28 |
| 7.2 | Assign inputs                              | .28 |
| 7.3 | Assign outputs                             | .28 |
| 7.4 | Settings                                   | .29 |
| 7.5 | Error handling                             | .30 |

| 8     | Function block 2X-INV             | 31 |
|-------|-----------------------------------|----|
| 8.1   | Connections and functions         | 31 |
| 8.2   | Assign inputs and outputs         | 32 |
| 8.3   | Settings                          | 32 |
| 8.4   | Error handling                    | 33 |
| 9     | Help in the case of faults        | 34 |
| 9.1   | Fault list                        | 34 |
| 9.2   | Fault handling                    | 34 |
| 10    | Electrical connections            | 35 |
| 10.1  | Connection rules                  | 35 |
| 10.2  | Connection terminals              | 36 |
| 11    | Configuration                     | 37 |
| 11.1  | Configuration principle explained | 37 |
| 11.2  | Standard application example      | 38 |
| 11.3  | Configuration diagram             | 39 |
| 12    | Application examples              | 40 |
| 12.1  | Multiple use of sensors           | 40 |
| 12.2  | Enthalpy and absolute humidity    | 40 |
| 12.3  | Average and maximum               | 41 |
| 12.4  | Average from 6 input signals      | 41 |
| 12.5  | Signal converter                  | 42 |
| 12.6  | Adapt signal                      | 42 |
| 12.7  | Signal doubler                    | 42 |
| 13    | Appendix                          | 43 |
| 13.1  | Operating text SEZ220             | 43 |
| Index |                                   | 45 |

# 1 About this document

# 1.1 Revision history

| Changes                                                         | Chapter/Section | Pages                   |
|-----------------------------------------------------------------|-----------------|-------------------------|
| New template, e.g. footers                                      | Entire document |                         |
| Document retranslated and revised in English (improved wording) | Entire document |                         |
| New                                                             | Chapter 1       |                         |
| Menu text changes: CHECK is now INFO                            | Entire document | 12, 14, 15, 17 (ff), 44 |
| EXP level now is PASS level                                     | Entire document | 11, 13, 16, 43          |
| New order of menus                                              | 3               | 14                      |
| Displays as per the new device                                  | Entire document | 10, 12, 15, 16, 20, 34  |

## 1.2 Before you start

## 1.2.1 Copyright

This document may be duplicated and distributed only with the express permission of Siemens, and may be passed only to authorized persons or companies with the required technical knowledge.

## 1.2.2 Quality assurance

These documents were prepared with great care.

- The contents of all documents are checked at regular intervals.
- Any corrections necessary are included in subsequent versions.
- Documents are automatically amended as a consequence of modifications and corrections to the products described.

Please make sure that you are aware of the latest document revision date. If you find lack of clarity while using this document, or if you have any criticisms or suggestions, please contact the product manager in your nearest branch office. The addresses of the Siemens regional companies are available at <u>www.siemens.com/sbt</u>.

## 1.2.3 Document use/ request to the reader

Before using our products, it is important that you read the documents supplied with or ordered at the same time as the products (equipment, applications, tools etc.) carefully and in full.

We assume that persons using our products and documents are authorized and trained appropriately and have the technical knowledge required to use our products as intended.

More information on the products and applications is available:

- On the intranet (Siemens employees only) at
   <u>https://workspace.sbt.siemens.com/content/00001123/default.aspx</u>
- From the Siemens branch office near you <u>www.siemens.com/sbt</u> or from your system supplier
- From the support team at headquarters <u>fieldsupport-zug.ch.sbt@siemens.com</u> if there is no local point of contact

Siemens assumes no liability to the extent allowed under the law for any losses resulting from a failure to comply with the aforementioned points or for the improper compliance of the same.

# 2 Overview

# 2.1 Connections and functions

### Block circuit diagram

The following block circuit diagram shows the SEZ220 connections and function blocks. The function blocks convert the signals to the inputs as per the configuration and parameterization, and provide them via the outputs as DC 0...10 V signals.

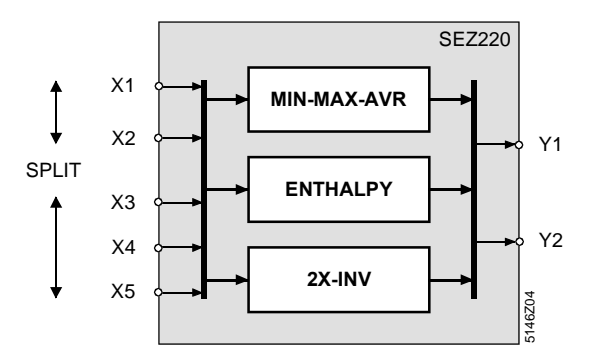

| Element     | Explanation                                                        |
|-------------|--------------------------------------------------------------------|
| X1X5        | Universal inputs for analog, passive, or active signals of various |
|             | measured values (°C, %,).                                          |
| MIN-MAX-AVR | Function block "Min-max-average".                                  |
| SPLIT       | Configuration parameter. When active, the functions of MIN-        |
|             | MAX-AVR are assigned to inputs X1 – X2 and X3 – X5.                |
| ENTHALPY    | Function block "Enthalpy processor".                               |
| 2X-INV      | Function block "Signal doubling / signal inversion".               |
| Y1, Y2      | DC 010 V outputs.                                                  |

## 2.2 Scope of delivery

### Overview

Standard applications, functions and connections for the SEZ220:

| Subject                                                            | Number       |
|--------------------------------------------------------------------|--------------|
| Canned applications                                                | 13           |
| Basic type M (MIN-MAX-AVR)                                         | ✓            |
| Basic type E (ENTHALPY)                                            | ✓            |
| Basic type D (2X-INV)                                              | ✓            |
| Function blocks                                                    | 3            |
| MIN-MAX-AVR (min. and max. selection, calculation of average)      | 1            |
| ENTHALPY (calculation of enthalpy, enthalpy differential, absolute | 1            |
| humidity, dewpoint)                                                |              |
| 2X-INV (signal doubling, signal inversion)                         | 1            |
| Universal inputs                                                   | 5            |
| As analog inputs DC 010 V                                          | $\checkmark$ |
| As analog inputs Ni 1000                                           | ✓            |
| As analog inputs T1                                                | ✓            |
| As analog inputs 01000 $\Omega$                                    | ✓            |
| As analog inputs Pt 1000                                           | ✓            |
| Modulating outputs DC 010 V                                        | 2            |

Key

# 2.3 Equipment combinations

### Possible combinations

The following table shows the devices that can be used with the SEZ220 signal converter:

| Device                 | Туре                                                                                                    | Data sheet           |
|------------------------|----------------------------------------------------------------------------------------------------|----------------------|
| Passive sensors        | All sensors with sensing element<br>LG-Ni 1000, Pt 1000, T1 (PTC).                                                                                                    | N1721N1846,<br>N1713 |
| Passive signal sources | BSG21.1, BSG21.5,<br>QAA25, QAA27                                                                                                    | N1991,<br>N1721      |
| Active signal sources  | BSG61                                                                                                    | N1992                |
| Actuating devices      | All electro-motoric and electro-hydraulic<br>actuators:<br>With operating voltage AC 24 V.<br>For continuous DC 010 V control.<br>For detailed information on actuators<br>and valves, see: | N4000N4999           |

**Deploy SEZ220** The SEZ220 signal converter can be used for different tasks together with the RLU2... and RMU7... universal controllers:

- At the outset of a process, e.g. to calculate enthalpy or dewpoint temperature.
- At the end of a process, e.g. to double the signal from a positioning output.

## 2.4 Accessories

**Names and types** The following table contains the accessories for the SEZ220 signal converter:

| Name           | Туре      | Data sheet |
|----------------|-----------|------------|
| Service tool   | OCI700.1  | N5655      |
| Flush panel    | ARG62.201 | N3101      |
| mounting frame |           |            |

## 2.5 **Product documentation**

# Supplementary information

The following product documentation provides detailed information on safe and intended use and operation of Synco<sup>™</sup> 200 products in building services plants.

| Document                                              | Order number  |
|-------------------------------------------------------|---------------|
| Basic documentation "Signal converter SEZ220"         | CE1P5146en    |
| Data sheet "Signal converter SEZ220"                  | CE1N5146en    |
| Instructions set (mounting, commissioning, operation) | 74 319 0425 0 |
| CE Declaration of conformity                          | CE1T5146xx    |
| Environmental declaration                             | CE1E5146en    |

# 2.6 Important notes

| $\triangle$             | The symbol to the left denotes special safety notes and warnings. Failing to observe these notes may result in injury and/or serious damages.                                                                            |
|-------------------------|----------------------------------------------------------------------------------------------------|
| Field of use            | You may only use Synco <sup>™</sup> 200 products to control and monitor heating, ventilating, air conditioning, and chilled water plants.                                                                                |
| Intended use            | Safe and trouble-free operation of Synco <sup>™</sup> 200 products presupposes transport, storage, mounting, installation and commissioning as intended as well as careful operation.                                    |
| Electrical installation | Fuses, switches, wiring and earthing must comply with relevant national safety regulations for electrical installations.                                                                                                 |
| Commissioning           | Only qualified staff trained by Siemens Building Technologies may prepare and commission Synco™ 200 products.                                                                                                    |
| Operation               | Only persons trained by Siemens Building Technologies or their representatives who are properly informed of the risks may operate Synco <sup>™</sup> 200 products.                                                       |
| Wiring                  | When wiring, strictly separate AC 230 V mains voltage from AC 24 V safety extra-<br>low voltage (SELV) to protect against electrical shock!                                                                              |
| Storage and transport   | Refer to the environmental conditions specified in the respective data sheets for storage and transport.                                                                                                    |
|                         | Contact your supplier or Siemens Building Technologies if you have any questions.                                                                                                    |
| Maintenance             | Synco <sup>™</sup> 200 products are maintenance-free and require only cleaning at regular intervals. We recommend removing dust and dirt from system components installed in the control panels during standard service. |
| Faults                  | Call service staff responsible for your plant in case of system faults; do not diagnose and correct faults.                                                                                                    |
| $\triangle$             | Only authorized staff may diagnose and correct faults and recommission the plant.<br>This applies to working within the panel as well (e.g. testing or changing fuses).                                                  |
| Disposal                | Devices contain electrical and electronic components; do not dispose of them in the household garbage.                                                                                                    |
|                         | Comply with all local, applicable laws.                                                                                                    |

# 3 Operation

# 3.1 Operating elements and display

## 3.1.1 Operating elements

The following illustration shows the operating elements for the SEZ220 signal View converter: 1 2 D1 D2 X1 X2 X3 X4 9 61 ЗF 3 价II Key Item Designation Properties / function Backlit segment display. 1 Display 2 + and – buttons Navigate and adjust values. 3 **OK** button Confirm navigation and value entries. ESC button Return to the previous menu or abort value entries. 4 The display above featuring all available symbols only is displayed for a short time, Note e.g. during startup. The symbols used are explained below. 3.1.2 Display View / arrangement The display is subdivided into several logical blocks. The blocks contain symbols associated with specific operating states. They provide current information for the user. 2 5 1 1 SERVICE PASS X1 X2 X3 X4 X5 COMMIS INFO PARA MODE PARA 3 CONF TEST APPL ID 123 Δ 4 8 Κ % 5146Z06 6 7 Item Designation Key 1 Display Info page. 2 Display access levels. Menu navigation. 3 4 Fault symbol. Function block navigation. 5 6 Information segments (7 characters): Text describing data points (abbreviation). 7 Value segments (4 characters): Displays data point values. Display unit. 8

Table of symbols

The following table lists displayed symbols and their meaning. Grouping matches the aforementioned arrangement.

| Symbol          | Meaning             | Symbol                     | Meaning                   |  |
|-----------------|---------------------|----------------------------|---------------------------|--|
| Operating level |                     | Function block navigation. |                           |  |
| <b>(i</b> )     | Info level          | X1X5                       | Analog inputs X1X5.       |  |
| None            | Setting level       | MODE 1                     | FB MIN-MAX-AVR            |  |
| Access          | evel                | MODE 2                     | FB ENTHALPY               |  |
| SERVICE         | Service level       | MODE 3                     | FB 2X-INV                 |  |
| PASS            | Password level      | Units                      |                           |  |
| Menus           |                     | °F                         | Degrees Fahrenheit.       |  |
| COMMIS          | Commissioning       | °C                         | Degrees Celsius.          |  |
| APPL ID         | Basic configuration | К                          | Kelvin.                   |  |
| TEST            | Wiring test         | %                          | Percent.                  |  |
| INFO            | Inputs/outputs      | Navigatio                  | on                        |  |
| CONF            | Extra configuration | <b>A</b>                   | Navigate UP or + value.   |  |
| PARA            | Settings            | V                          | Navigate DOWN or - value. |  |
| Operatin        | ig modes            |                            |                           |  |
| ¢               | Fault               |                            |                           |  |

Note on access level

User level is active when neither service level symbol nor password level symbol are displayed.

# 3.2 Operating and access levels

## 3.2.1 Operating levels

| Two operating levels                                              | <ul><li>The SEZ220 signal converter has two basic operating levels: They are:</li><li>Info level</li><li>Main menu</li></ul>                                                                                                    |                                                                                                    |                                                                                                    |  |  |  |
|-------------------------------------------------------------------|----------------------------------------------------------------------------------------------------|----------------------------------------------------------------------------------------------------|----------------------------------------------------------------------------------------------------|--|--|--|
| The following table contains their properties and identification. |                                                                                                    |                                                                                                    |                                                                                                    |  |  |  |
|                                                                   | Designation                                                                                                    | n Properties Identifica                                                                                                    |                                                                                                    |  |  |  |
|                                                                   | Info level                                                                                                    | Use this level to pages.                                                                                                    | Í                                                                                                    |  |  |  |
|                                                                   | Main menu                                                                                                    | This level is stru<br>It allows you to<br>their values.                                                                                                    | None                                                                                                    |  |  |  |
| Note                                                              | The two operati                                                                                                    | ating levels are always available regardless of the active access level.                                                                                                |                                                                                                    |  |  |  |
| Term "data point"                                                 | <ul> <li>The term "data point" is used as a general term for:</li> <li>Real data points with a physical connection to the plant, and</li> <li>Fictitious data points without direct connection to the plant (defined solely in software, e.g. setpoints).</li> <li>All data points are set and read via operating lines on the menu structure. The operating elements allow you to select, display and set data points (setting parameter).</li> <li>The LCD shows all menus as clear text.</li> </ul>                                                                                                    |                                                                                                    |                                                                                                    |  |  |  |
| Change between operating levels                                   | Change back a<br>• From Info lev<br>• From main m                                                                                                    | ange back and forth between the two operating levels as follows:<br>From Info level to main menu: Press <b>OK</b> .<br>From main menu to Info level: Press <b>ESC</b> . |                                                                                                    |  |  |  |
| Example for Info page and main menu                               | The following e<br>for the user (top<br><i>Display</i>                                                                                                    | g example shows the above information. The table shows an Info page<br>(top) and a main menu page (bottom):                                                             |                                                                                                    |  |  |  |
|                                                                   | <ul><li>●</li><li>●</li>&lt;</ul> | 5146207                                                                                                    | <ul> <li>Info level:</li> <li>Change between Info pages using the navigation buttons.</li> <li>Number and presentation of Info pages depend on the selected application.</li> </ul>                                                                                                    |  |  |  |
|                                                                   | service<br>Para<br>M   N  / []  <br>V                                                                                                    | MODE<br>SET 1<br>SET 1<br>ST46Z08                                                                                                    | <ul> <li>Main menu:</li> <li>Change between different data points using the navigation buttons, here e.g. to MINVAL1.</li> <li>Change values: <ol> <li>Press OK.</li> <li>Change the value with the navigation buttons, here e.g. to 0.0 °C.</li> <li>Press OK to assume the value.</li> </ol> </li> </ul> |  |  |  |

Three access levels The SEZ220 signal converter has three access levels: They are:

- User level
- Service level
- Password level

Each data point is assigned to one of these access levels .

Access

The following table contains the three access levels and their purpose, access and symbols:

| Level                   | Access                                                                | Symbol  |
|-------------------------|-----------------------------------------------------------------------|---------|
| User level              | The user level can be accessed any time.                              | None    |
| (for plant operator)    | The SEZ220 only shows Info pictures.                                  |         |
| Service level           | 1. Press <b>OK</b> and <b>ESC</b> simultaneously.                     | SERVICE |
| (for maintenance tasks) | 2. Press + / - to select service level SERV.                          |         |
|                         | 3. Confirm the selection by pressing <b>OK</b> .                      |         |
| Password level          | 1. Press <b>OK</b> and <b>ESC</b> simultaneously.                     | PASS    |
| (for commissioning)     | <ol> <li>Select the password level PASS by pressing + / –.</li> </ol> |         |
|                         | 3. Confirm the selection by pressing <b>OK</b> .                      |         |
|                         | 4. When <b>PASSWRD</b> is displayed, press + and select <b>2</b> .    |         |
|                         | 5. Confirm the selection by pressing <b>OK</b> .                      |         |

#### **Common properties**

The three access levels share the following properties:

- Individual menus or individual operating lines are enabled depending on the access level.
- A higher access level also shows the menus and operating lines for the lower access levels.
- The levels use a shared menu as a basis. The password level contains the entire menu.
- After a timeout of 30 minutes, the signal converter changes to the user level. Timeout: Period of time during which the unit is not operated.

## 3.3 Menu structure and navigation

## 3.3.1 Menu structure

### Levels and menus

The submenus are shown or hidden depending on the selected access level:

| User level          | Service level                            | Password                                                                                                    |
|---------------------|------------------------------------------|----------------------------------------------------------------------------------------------------|
| Info level          | Info level                               | Info level                                                                                                    |
| Info pictures<br>1n | Info pictures 1n                         | Info pictures 1n                                                                                                    |
|                     | ↓OK                                      | ↓OK                                                                                                    |
|                     | ESC ↑                                    | ESC ↑                                                                                                    |
|                     | Main menu                                | Main menu                                                                                                    |
|                     | INFO (Inputs/outputs)<br>PARA (Settings) | COMMIS (Commissioning)<br>  PARA (Settings)<br>  APPL ID (Basic configuration)<br>  CONF (Extra configuration)<br>  TEST (Wiring test) |
|                     |                                          | INFO (Inputs/outputs)                                                                                                    |
|                     |                                          | PARA (Settings)                                                                                                    |

User level information

The user level only provides access to Info pictures 1...n.

### Example

The pictures below show menu navigation based on the following example: Set minimum value MINVAL1 in MIN-MAX-AVR function block.

Starting point:

- Access level SERVICE
- Info level

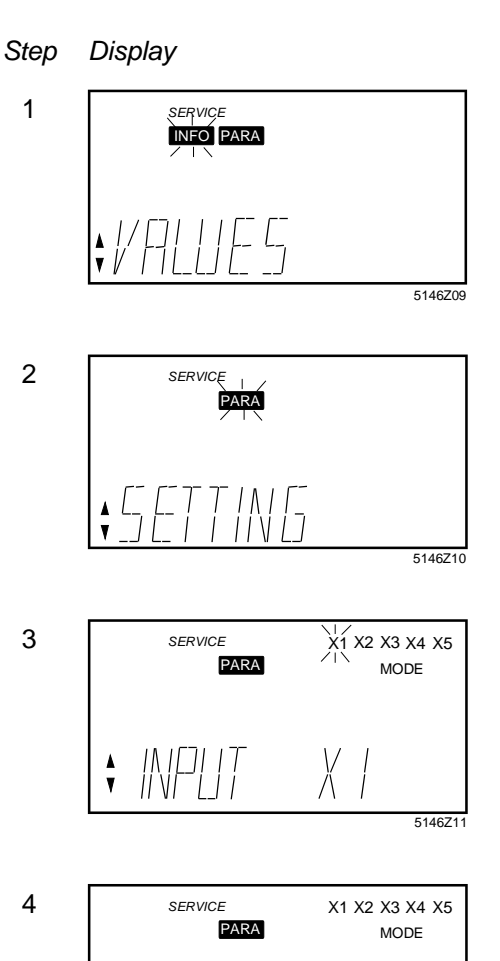

#### Procedure / results

Press OK:
 => The first menu item flashes, here INFO (inputs / outputs).

*Note:* Text explaining the menu is displayed together with the information segments (here *VALUES*).

- Press (down) to go to menu item
   PARA (Settings):
   => PARA flashes.
- 2. Confirm by pressing **OK**.

Function block selection is displayed and the first function block (X1) flashes.

- 1. Press (down) to go to menu item MIN-MAX-AVR.
- 2. Confirm by pressing **OK**.

Parameter selection is displayed (information segments at bottom left).

- Press + / to go to the desired parameter (MINVAL1) and then OK:
   => The corresponding value flashes.
- Press + / to select the required value (here 0.0 °C) and confirm by pressing OK.
  - => The new value is saved.

5

SERVICE PARA

▲ M I NII ▼ I I I IVV MODE

5146Z13

SET 1

# 4 Commissioning

## 4.1 Safety

 $\triangle$ 

Only qualified staff trained by Siemens Building Technologies may prepare and commission the SEZ220 signal converter.

## 4.2 Begin commissioning

### 4.2.1 Initial startup

Procedure

The commissioning menu automatically starts when AC 24 V operating voltage is supplied to the signal converter. Note:

During commissioning, the application is not active. The outputs are in a defined OFF state.

**Basic settings** 

- The following settings are displayed as soon as the signal converter is started:Access level **PASS** (Password level).
- COMMIS (Commissioning) menu with flashing menu item PARA (Settings).

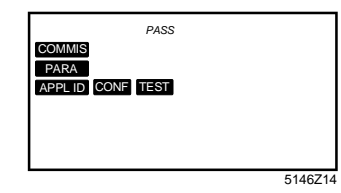

## 4.2.2 Start from main menu

Prerequisite

The COMMIS (Commissioning) menu is active only at the Password level (Password = 2). If not yet selected, press **ESC** and **OK** at the same time to go to the access level.

Application is deactivated

When changing from the main menu to commissioning, the user is informed that the application is deactivated:

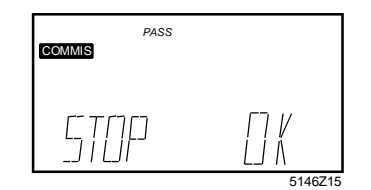

Ŵ

The following happens after you press **OK**:

- The application is deactivated.
- All outputs are set to a defined OFF state.
- The **COMMIS** (Commissioning) menu items are displayed, **PARA** (Settings) flashes; see picture above under "Basic settings".
- Press + or to select menu **APPL ID** (Basic configuration).

## 4.3 Select basic configuration

### 4.3.1 Select basic type

First, enter the basic type in the unit. Selecting the basic type via menu APPL ID **APPL ID menu** (Basic configuration) enables or disables functions. The SEZ220 provides the following basic types: • M Empty configuration. Applications with MIN-MAX-AVR functions. Mxx • Exx Applications with ENTHALPY function. • Dxx Applications with 2X-INV function. 4.3.2 Select programmed application Selection The unit contains tested, programmed applications. They are described in data sheet CE1N5146en. The easiest way to commission the unit is to activate one of these programmed applications and to adapt the configuration as needed. Select the application via COMMIS > APPL ID, and confirm with OK. Selection exampleLine APPL ID displays: M01 This means: Standard application, basic type M. М 01 First number of this basic type. Information in INFO The INFO menu contains data point APPL ID: It provides information on: menu • If the programmed application was changed (ADAP = adapted), or • If it was not changed (ORIG = original). Note on basic type MNote the following on basic type M: • The empty configuration M allows for freely configuring MIN-MAX-AVR functions. The outputs are undefined. Selecting M triggers a reset: A free configuration are reset to undefined state! 4.3.3 Settings Configuration COMMIS > APPL ID Path: Display Name Range / comment APPL ID Plant type Set basic type: M, Mxx, Exx, Dxx. **Display values** Path: INFO

| Display | Name       | Comment                                    |
|---------|------------|--------------------------------------------|
| APPL ID | Plant type | Displays basic type / adapted or original. |

## 4.4 General settings

## 4.4.1 Select unit

**Setting values** The unit for temperature can be changed between °C and °F:

### Path: ... > PARA > MODE

| Display | Name | Range  | Factory setting |
|---------|------|--------|-----------------|
| UNIT    | Unit | °C, °F | C°              |

### 4.4.2 Device information

Display values

The software version used can be displayed:

Path: INFO

| Display | Name             | Comment |
|---------|------------------|---------|
| VERSION | Software version |         |

# 4.5 Three ways to select the right application

## 4.5.1 Programmed application

| Easiest          | The easiest way to commission the unit is to activate a programmed application and adapt the configuration to the requirements of the relevant plant. Data sheet CE1N5146en describes the programmed applications.                                                                                                    |  |  |  |
|------------------|----------------------------------------------------------------------------------------------------|--|--|--|
|                  | 4.5.2 Adapted application                                                                                                    |  |  |  |
| Strike a balance | The programmed application is not quite right, but data sheet CE1N5146en describes an adapted application.<br>In this case, enter your adaptations via the <b>CONF</b> (Extra configuration) menu.<br>Press <b>OK</b> to save the settings.                                                                                  |  |  |  |
|                  | 4.5.3 Free configuration                                                                                                    |  |  |  |
| Most complex     | <ul> <li>The desired application is not described and the configuration must be created from scratch: This includes the following:</li> <li>Complete the configuration diagram for the desired application (see chapter 10).</li> <li>Configure the unit by selecting basic type M (MIN-MAX-AVR).</li> </ul>                 |  |  |  |
| Note             | You can cancel or recreate an existing free configuration or parts thereof any time by selecting and confirming basic type M.                                                                                                    |  |  |  |
|                  | 4.6 Wiring test                                                                                                    |  |  |  |
| Functions        | <ul> <li>When peripheral devices are connected, test the wiring via the TEST (wiring test) menu. We recommend testing after configuration and settings are complete. The test provides the following functions:</li> <li>Display reading values for inputs.</li> <li>Display reading values for outputs.</li> </ul>          |  |  |  |
| $\triangle$      | The application is not active during the wiring test. The outputs are in a defined OFF state.                                                                                                    |  |  |  |
| Error checks     | <ul> <li>During wiring test, both inputs and outputs are checked for the following errors:</li> <li>Connection error (mixed up wires).</li> <li>Position error (mixed up sensors or actuating devices).</li> <li>Discrepancy between connections and configuration (e.g. LG-Ni 1000 in place of active DC 010 V).</li> </ul> |  |  |  |

# 4.7 Exit commissioning

### User information

After quitting the **COMMIS** (Commissioning) menu, pressing **ESC** displays the following information telling the user that the plant is started:

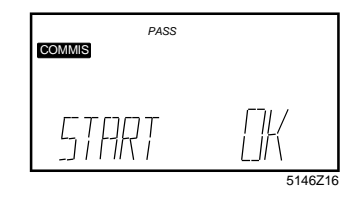

### Plant is started

The following happens after you press **OK**:

- Application starts:
  - All sensors are checked, and
  - Existing sensors are marked for future fault status messages.
- The display changes to the next higher menu level and the first menu symbol **COMMIS** flashes:

| PASS<br>COMMIS INFO PARA |        |
|--------------------------|--------|
| €DMM/5                   |        |
|                          | 5146Z1 |

Exit

### Press ESC once.

If the signal converter is in normal mode, an Info page is displayed:

| 1     | PASS |   |         |
|-------|------|---|---------|
|       |      |   |         |
| \$5TF | TUS  | : | []K     |
|       |      |   | 5146Z18 |

# 5 Analog inputs X1...X5

signal converter:

# 5.1 Activation and setting values

The following signals can be connected to universal inputs X1...X5 at the SEZ220

|                                                | XX LABEL XX                                                                                                    | ssive analog signals.<br>tive analog signals.                                                                                           |  |  |
|------------------------------------------------|----------------------------------------------------------------------------------------------------|----------------------------------------------------------------------------------------------------|--|--|
| Activate the function                          | Universal Xx inputs are always available. If not required for their functionality, they can be used for diagnostics purposes.                                                                                                    |                                                                                                    |  |  |
|                                                | To activate, assign ead of the defines the input's un                                                                                                    | ach input used to a LABEL (identifier). The identifier also nit. The following identifiers are available:                               |  |  |
|                                                | LABEL (identifier)                                                                                                    | Explanation                                                                                                    |  |  |
|                                                | TEMP                                                                                                    | Temperature sensor without any ready assigned functionality (type), unit °C / °F.                                                       |  |  |
|                                                | %                                                                                                    | DC 010 V signal, unit %.                                                                                                    |  |  |
|                                                | 0.0                                                                                                    | Universal input with 1 decimal, resolution –99.9+999.9, increment 0.1.                                                                  |  |  |
|                                                | 0000                                                                                                    | Universal input with no decimal, resolution –999+9999, increment 1.                                                                     |  |  |
| Setting value TYPE                             | The following types (TYPE) care available for the identifier TEMP:<br>• NI (LG-Ni 1000)<br>• 2XNI (2 x Ni1000)<br>• T1 (T1)<br>• PT (Pt 1000)<br>• 0-10 (DC 010 V)<br>• Ohm (01000 $\Omega$ )<br>The type is always DC 010 V for identifiers %, 0.0 or 0000.                                        |                                                                                                    |  |  |
| Measuring ranges                               | The measuring range                                                                                                    | es for the passive temperature signals are defined as follows:                                                                          |  |  |
| signals                                        | Temperature signal                                                                                                    | Measuring range                                                                                                    |  |  |
| Signals                                        | LG-Ni 1000                                                                                                    | –50…+250 °C                                                                                                    |  |  |
|                                                | 2 x Ni 1000 or T1                                                                                                    | 50150 °C                                                                                                    |  |  |
|                                                | Pt 1000                                                                                                    | 50400 °C                                                                                                    |  |  |
| Measuring range active<br>signals and 0…1000 Ω | You can set the measuring range by entering a minimum and maximum value for<br>DC 010 V signals and 01000 Ohm resistance signals.<br>Example:<br>Room temperature with an active DC 010 V signal = 050 °C:<br>- Minimum measured value (MIN VAL): 0 °C<br>- Maximum measured value (MAX VAL): 50 °C |                                                                                                    |  |  |
| Setting value CORR                             | You can enter a mea<br>sensors aimed at cor<br>This allows for on-sit                                                                                                    | sured value correction (CORR) for passive temperature mpensating line resistance. e calibration using a reference measuring instrument. |  |  |

**Connectable signals** 

# 5.2 Connection diagrams (examples)

### Connection diagram LG-Ni 1000 sensor

A passive LG-Ni 1000 temperature sensor can be connected to the unit's input. Connect as follows:

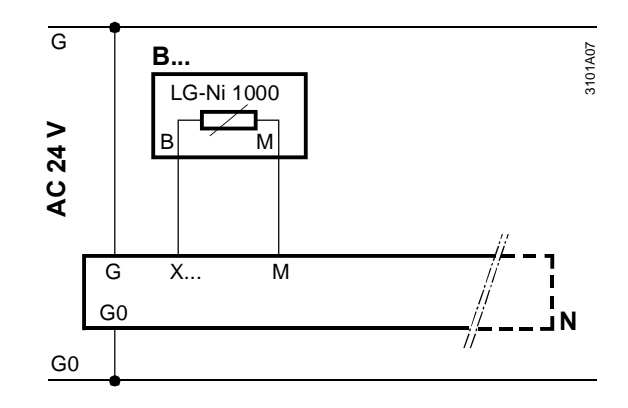

# Connection diagram 2 x LG-Ni 1000

Two passive LG-Ni 1000 temperature sensors can be connected to the unit's input. The unit calculates the average temperature. Connect the sensors as follows:

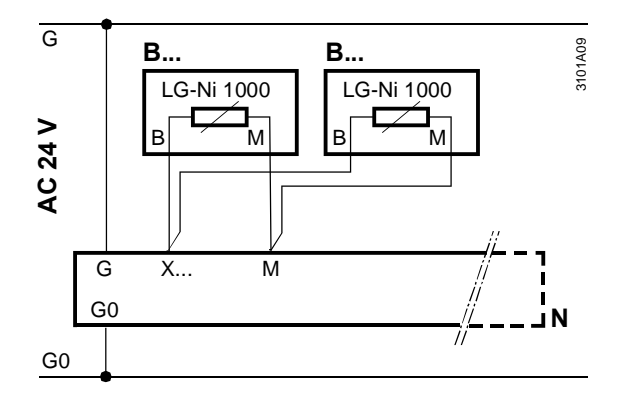

# Connection diagram T1

A passive T1 temperature sensor can be connected to the unit's input. Connect as follows:

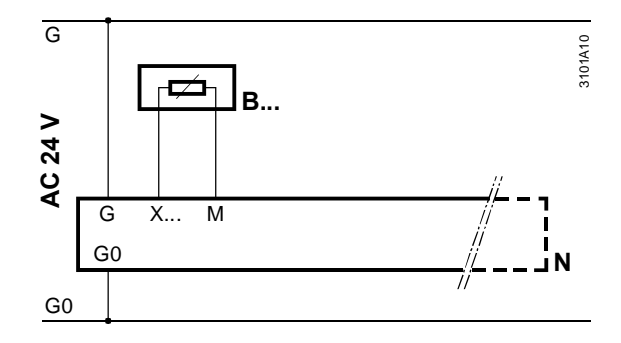

## Connection diagrams (examples), continued

Connection diagram DC 0...10 V

An active sensor can be connected to the unit's input. Connect as follows:

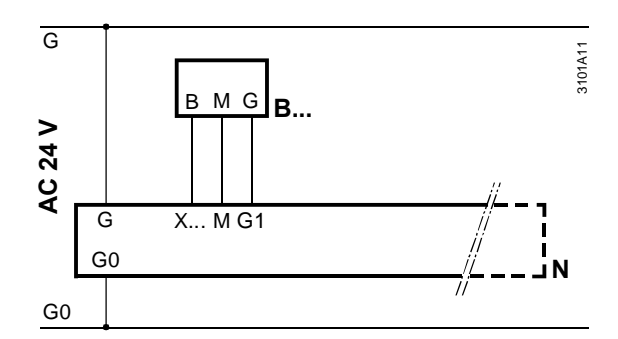

### Connection diagram 0...1000 Ω

A passive setpoint adjuster (e.g. QAA25 or BSG21.1) can be connected to the unit's input. Connect as follows:

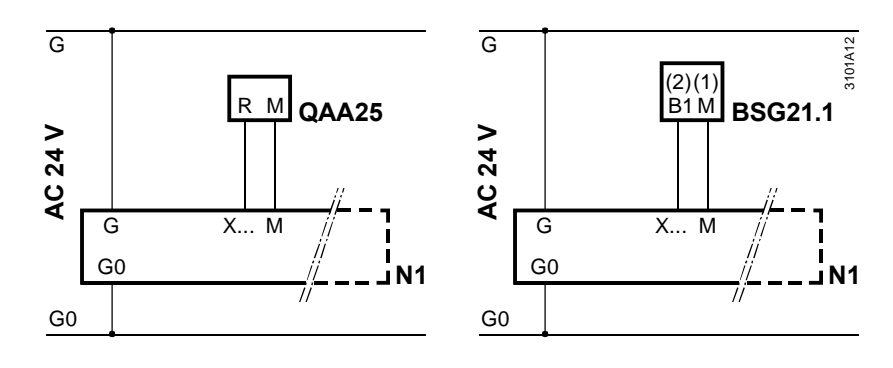

# 5.3 Settings

| Configuration | Path: COMMIS > CONF > INPUT X1X5 |                  |                                   |  |
|---------------|----------------------------------|------------------|-----------------------------------|--|
|               | Display                          | Name             | Range / comment                   |  |
|               | LABEL                            | Input identifier | Assignment of TEMP, %, 0.0, 0000. |  |

### Setting values

### Path: ... > PARA > INPUT X1...X5

| Display | Name       | Range                       | Factory setting |
|---------|------------|-----------------------------|-----------------|
| TYPE    | Туре       | NI, 2XNI, T1, PT, 0-10, OHM | NI              |
| MIN VAL | Value low  | -999.9+9999.9               | 0               |
| MAX VAL | Value high | -999.9+9999.9               | 100             |
| CORR    | Correction | -3.0+3.0                    | 0 K             |

#### **Display values**

### Path: INFO

| Display | Name | Comment                                        |
|---------|------|------------------------------------------------|
| X1      | X1   | Display current measured value at terminal X1. |
|         |      |                                                |
| X5      | X5   | Display current measured value at terminal X5. |

### Settings, continued

Wiring test

Path: ... > COMMIS > TEST

| Display | Name | Positions                                                          |
|---------|------|--------------------------------------------------------------------|
| X1      | X1   | Display the current measured value at terminal X1, non-adjustable. |
|         |      |                                                                    |
| X5      | X5   | Display the current measured value at terminal X5, non-adjustable. |

Fault status messages

| Display. | Name            | Impact                                    |
|----------|-----------------|-------------------------------------------|
| Xx / 000 | Sensor error Xx | Non-urgent fault (Simple Alarm, Prio Low, |
|          |                 | without plant stop).                      |

## 5.4 Error handling

Monitor input signals

When quitting the COMMIS (Commissioning) menu, the unit checks which input signals are connected:

- A sensor error message is displayed when one of these signals is subsequently missing:
  - "Xx ---" Signal missing (e.g. in the event of a cable break).
  - "Xx ooo" Short-circuit (only applicable to passive signals).
- Outputs are set to predetermined values when the function blocks are unable to run calculations due to a missing input signal (see function block section "Error handling").

Exercise caution when<br/>changing identifiers!Changing the identifier for an inputs after the configuration for the other function<br/>blocks is completed may cause certain functions for these blocks to become<br/>inactive as otherwise they would have to operate on invalid units.

# 6 Function block MIN-MAX-AVR

## 6.1 Connections and functions

#### **Connections** The following illustration displays the function block connections and selection fields as shown on the configuration sheet: Х N 2. N 3. N4 N 5 5146B0 z MODE 1: MIN-MAX-AVR MOD1A02 TYP AO1 VIOD1AO<sup>7</sup> TYP AO2 SPLIT **MIN** □ MAX AVR AVR See below for assigning connections (inputs and outputs). **Function types** The function block calculates the following based on signals received at inputs IN 1 - IN 5: Selection of minimum input signal (MIN) Selection of maximum input signal (MAX) Calculation of average value (AVR) Configuration When configuration parameter SPLIT is active, the above calculations are applied parameter SPLIT separately to these 2 ranges: Inputs IN 1 – IN 2 Inputs IN 3 – IN 5 The calculations do not consider non-configured inputs. Note 6.2 Assign inputs Activate function block The function block is activated through the following assignments: At least 1 analog input Xx, and • At least 1 of the 2 outputs Y1 or Y2. Valid identifiers Each analog input Xx can be assigned with a valid identifier to function block MIN-MAX-AVR. Valid identifiers are TEMP, %, 0.0, and 0000. When calculating the average, the first input IN 1 can be assigned more weight via Note on averaging configuration parameter FACTIN1. Example: Enter average value of 5 signals at input 1 and provide signals to the other 4 inputs. Result: The output provides the average of 9 input signals.

# 6.3 Assign outputs

| Assignment rules<br>without SPLIT | <ul> <li>When configuration parameter SPLIT is inactive, the following applies:</li> <li>1 of the 3 function types MIN, MAX and AVR can be assigned to each output (parameter MOD1AOx / TYP AOx).</li> <li>Each of the assigned function types considers all active inputs.</li> <li>The value range of output Y1 can be specified with parameters MINVAL1, MAXVAL1. The same applies to output Y2 (MINVAL2, MAXVAL2). Example: DC 010 V corresponds to 050 °C.</li> </ul>                                                                                  |
|-----------------------------------|----------------------------------------------------------------------------------------------------|
| Assignment rules<br>with SPLIT    | <ul> <li>When SPLIT is active, the following applies:</li> <li>1 of the 3 function types MIN, MAX and AVR can be assigned to each output (parameter MOD1AOx / TYP AOx).</li> <li>The first output (AO1) with its function type considers input range IN 1 – IN 2.</li> <li>The second output (AO2) with its function type considers input range IN 3 – IN 5.</li> <li>The value range of output Y1 can be specified with parameters MINVAL1, MAXVAL1. The same applies to output Y2 (MINVAL2, MAXVAL2). Example: DC 010 V corresponds to 050 °C.</li> </ul> |

## 6.4 Settings

TYP AO2

## Configuration

| Path: C | COMMIS > CONF > MIN-MAX-AVR |               |
|---------|-----------------------------|---------------|
| Display | Name                        | Settings      |
| IN 1    | Input 1                     | , X1X5        |
| IN 2    | Input 2                     | , X1X5        |
| IN 3    | Input 3                     | , X1X5        |
| IN 4    | Input 4                     | , X1X5        |
| IN 5    | Input 5                     | , X1X5        |
| SPLIT   | Inputs segregated           | NO, YES       |
| MOD1AO1 | Min-max average output 1    | , Y1, Y2      |
| MOD1AO2 | Min-max average output 2    | , Y1, Y2      |
| TYP AO1 | Function type output 1      | MIN, MAX, AVR |

### Setting values

#### Path: ... > PARA > MIN-MAX-AVR

Function type output 2

| Display | Name           | Range         | Factory setting |        |
|---------|----------------|---------------|-----------------|--------|
|         |                |               | TEMP            | % or 0 |
| FACTIN1 | Factor input 1 | 1100          | 1               | 1      |
| MINVAL1 | Value low 1    | -999.9+9999.9 | -50             | 0      |
| MAXVAL1 | Value high 1   | -999.9+9999.9 | 250             | 100    |
| MINVAL2 | Value low 2    | -999.9+9999.9 | -50             | 0      |
| MAXVAL2 | Value high 2   | -999.9+9999.9 | 250             | 100    |

MIN, MAX, AVR

### Settings, continued

**Display values** 

| Path: INFO |           |                                                                                     |  |  |
|------------|-----------|-------------------------------------------------------------------------------------|--|--|
| Display    | Name      | Comments                                                                            |  |  |
| MIN 1      | Minimum 1 | Smallest value of the input signals assigned to output Y1 (in the respective unit). |  |  |
| MAX 1      | Maximum 1 | Biggest value of the input signals assigned to output Y1 (in the respective unit).  |  |  |
| AVR 1      | Average 1 | Average value of the input signals assigned to output Y1 (in the respective unit).  |  |  |
| MIN 2      | Minimum 2 | Smallest value of the input signals assigned to output Y2 (in the respective unit). |  |  |
| MAX 2      | Maximum 2 | Biggest value of the input signals assigned to output Y2 (in the respective unit).  |  |  |
| AVR 2      | Average 2 | Average value of the input signals assigned to output Y2 (in the respective unit).  |  |  |

Note on MIN display

If setting values are defined for MINVAL and MAXVAL, Yx output signal does not necessarily correspond to the displayed minimum and maximum values. Example:

- MINVAL1 is set to 20 °C.
- The assigned input signals are 12 °C, 20 °C and 60 °C.
- 12 °C is displayed under MIN 1.
- However, output signal Y1 is DC 0 V (because MINVAL = 20 °C).

#### Wiring test

#### Path: COMMIS > TEST

| Display | Name                     | Positions |
|---------|--------------------------|-----------|
| MOD1AO1 | Min-max average output 1 | , 0100 %  |
| MOD1AO2 | Min-max average output 2 | , 0100 %  |

## 6.5 Error handling

A check identifies available input signals after quitting the COMMIS (commissioning) menu. We differentiate between two cases if one of the input signals previously acquired is missing due to short-circuit or open circuit:

| Case | Description                       | Display                                           |
|------|-----------------------------------|---------------------------------------------------|
| 1    | At least 1 input signal is        | Fault symbol <b>A</b> . The calculated values are |
|      | missing, but calculation is still | displayed (Info pictures and INFO menu            |
|      | possible.                         | (Inputs/outputs)).                                |
| 2    | At least 1 input signal is        | Fault symbol 수.                                   |
|      | missing, and calculation is not   | Values: $MIN = 0$ ; $MAX = 0$ ; $AVR = 0$ .       |
|      | possible.                         |                                                   |

The relevant input is not monitored if one of the input signals is missing after you quit the COMMIS (commissioning) menu.

Note

Section 5.4 describes how to handle errors of inputs Xx.

# 7 Function block ENTHALPY

# 7.1 Connections and functions

Connections

The following illustration shows the function block connections as shown on the configuration sheet:

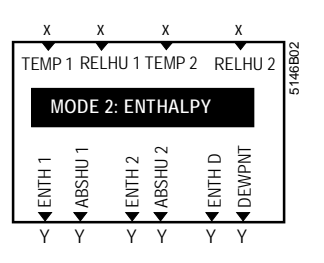

See below on how to assign connections (inputs and outputs).

Functions

The function block calculates the following from its input signals TEMP 1 / RELHU 1 and TEMP 2 / RELHU 2:

- Enthalpy based on temperature and relative humidity.
- Absolute humidity based on temperature and relative humidity.
- Enthalpy differential based on 2 temperatures and 2 relative humidity values.
- Dewpoint temperature based on temperature TEMP 1 and relative humidity RELHU 1.

The results of the calculations are provided as DC 0...10 V signals.

## 7.2 Assign inputs

Activate function block The function block is activated through the following assignments:

- At least 2 inputs, and
- At least 1 of the 2 outputs.

Valid identifiers

 Any analog input Xx with valid identifier can be assigned to the ENTHALPY function block. Valid identifiers are TEMP, %, 0.0, and 0000.

## 7.3 Assign outputs

## 7.3.1 Activation and value ranges

Value ranges

The value ranges of the output signals are limited and cannot be changed. The DC 0...10 V output signal corresponds to the following value ranges:

| Display | Name                | Unit  | Y MIN | Y MAX |
|---------|---------------------|-------|-------|-------|
| ENTH 1  | Enthalpy 1          | kJ/kg | 0     | 100   |
| ABSHU 1 | Absolute humidity 1 | g/kg  | 0     | 20    |
| ENTH 2  | Enthalpy 2          | kJ/kg | 0     | 100   |
| ABSHU 2 | Absolute humidity 2 | g/kg  | 0     | 20    |
| ENTH D  | Enthalpy difference | KJ/kg | -50   | +50   |
| DEWPNT  | Dew point           | °C    | 0     | 50    |

# 7.4 Settings

## Configuration

### Path: COMMIS > CONF > ENTHALPY

| Name                      | Settings                                                                                                    |  |  |  |
|---------------------------|----------------------------------------------------------------------------------------------------|--|--|--|
| Temperature input 1       | , X1X5                                                                                                    |  |  |  |
| Relative humidity input 1 | , X1X5                                                                                                    |  |  |  |
| Temperature input 2       | , X1X5                                                                                                    |  |  |  |
| Relative humidity input 2 | , X1X5                                                                                                    |  |  |  |
| Enthalpy 1                | , Y1, Y2                                                                                                    |  |  |  |
| Absolute humidity 1       | , Y1, Y2                                                                                                    |  |  |  |
| Enthalpy 2                | , Y1, Y2                                                                                                    |  |  |  |
| Absolute humidity 2       | , Y1, Y2                                                                                                    |  |  |  |
| Enthalpy difference       | , Y1, Y2                                                                                                    |  |  |  |
| Dew point                 | , Y1, Y2                                                                                                    |  |  |  |
|                           | NameTemperature input 1Relative humidity input 1Temperature input 2Relative humidity input 2Enthalpy 1Absolute humidity 1Enthalpy 2Absolute humidity 2Enthalpy differenceDew point |  |  |  |

#### **Setting values**

#### Path: ... > PARA > MODE 2

| Display | Name                            | Unit | Range                                    | Factory<br>setting |
|---------|---------------------------------|------|------------------------------------------|--------------------|
| ALTIT   | Elevation<br>above sea<br>level | m    | 05000, adjustable in increments of 10 m. | 500                |

### **Display values**

#### Path: INFO

| Display | Name                | Comments |
|---------|---------------------|----------|
| ENTH 1  | Enthalpy 1          |          |
| ABSHU 1 | Absolute humidity 1 |          |
| ENTH 2  | Enthalpy 2          |          |
| ABSHU 2 | Absolute humidity 2 |          |
| ENTH D  | Enthalpy difference |          |
| DEWPNT  | Dew point           |          |

### Wiring test

#### Path: **COMMIS > TEST**

| Display | Name                | Positions |
|---------|---------------------|-----------|
| ENTH 1  | Enthalpy 1          | , 0100 %  |
| ABSHU 1 | Absolute humidity 1 | , 0100 %  |
| ENTH 2  | Enthalpy 2          | , 0100 %  |
| ABSHU 2 | Absolute humidity 2 | , 0100 %  |
| ENTH D  | Enthalpy difference | , 0100 %  |
| DEWPNT  | Dew point           | , 0100 %  |

# 7.5 Error handling

A check identifies available input signals after quitting the COMMIS (commissioning) menu. We differentiate between two cases if one of the input signals previously acquired is missing due to short-circuit or open circuit:

| Case | Description                       | Display                                           |
|------|-----------------------------------|---------------------------------------------------|
| 1    | At least 1 input signal is        | Fault symbol <b>A</b> . The calculated values are |
|      | missing, but calculation is still | displayed (Info pictures and INFO menu            |
|      | possible.                         | (Inputs/outputs)).                                |
| 2    | At least 1 input signal is        | Fault symbol <b>A</b> .                           |
|      | missing, and calculation is not   | Values according to the table below.              |
|      | possible.                         |                                                   |

Calculation not possible of calculation is not possible (case 2), the following predefined values are displayed:

| Function | Value     |
|----------|-----------|
| ENTH x   | 0 kJ/kg   |
| ABSH x   | 0 g/kg    |
| ENTH D   | –50 kJ/kg |
| DEWPNT   | 0 °C      |

The relevant input is not monitored later if one of the input signals is missing after you quit the COMMIS (commissioning) menu.

See section 5.4 on how to handle input errors.

Note

# 8 Function block 2X-INV

## 8.1 Connections and functions

### Connections

The following illustration shows the function block connections as shown on the configuration sheet:

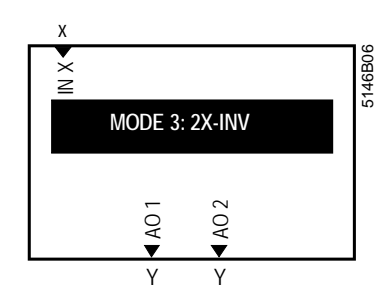

See below on how to assign connections (inputs and outputs).

#### Functions

The function block provides these functions :

- Limit the input signal's low and high value (MIN VAL, MAX VAL) for each of the output signals AO 1 and AO 2.
- Adapt the low and high value (MIN POS, MAX POS) for each of the output signals AO 1 and AO 2.
- Invert output signals AO 1 and AO 2.
- Corresponding signals in the DC 0...10 V range appear at the outputs.
- **Function diagrams** The following function diagrams illustrate the above statements. Limitation of input signal X is selected to result in signal doubling, with AO 2 starting to operate after control of AO 1.

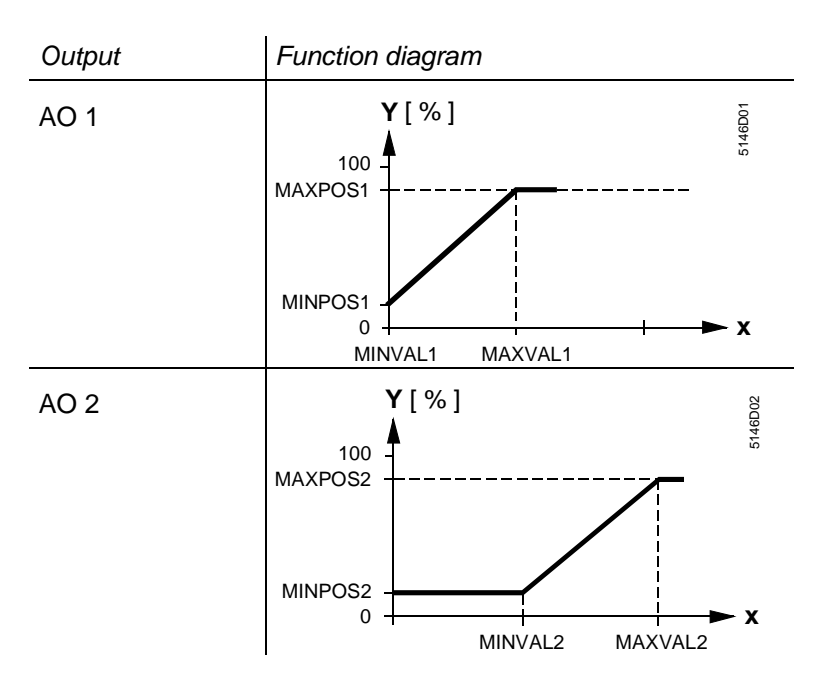

## Connections and functions, continued

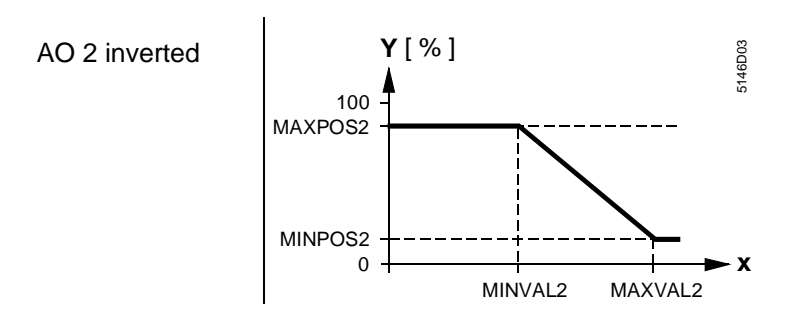

## 8.2 Assign inputs and outputs

### Activate function block

- The function block is activated through the following assignments:
- Input IN X, and
- At least 1 of the 2 outputs AO x.

You can define the measuring or value range of IN X when configuring the associated input Xx (see Section 5).

## 8.3 Settings

### Configuration

### Path: COMMIS > CONF > 2X-INV

| Display | Name                  | Settings |
|---------|-----------------------|----------|
| IN X    | Preselection external | , X1X5   |
| AO 1    | Modulating output 1   | , Y1, Y2 |
| AO 2    | Modulating output 2   | , Y1, Y2 |

### Setting values

#### Path: ... > PARA > 2X-INV

| Display | Name                     | Range      | Factory setting |
|---------|--------------------------|------------|-----------------|
| MINPOS1 | Dew point                | 0100 %     | 0               |
| MAXPOS1 | Positioning signal max 1 | 0100 %     | 100             |
| MINVAL1 | Value low 1              | -50+9999.9 | 0               |
| MAXVAL1 | Value high 1             | -50+9999.9 | 50              |
| INVERS1 | Inversion 1              | NO, YES    | NO              |
| MINPOS2 | Positioning signal min 2 | 0100 %     | 0               |
| MAXPOS2 | Positioning signal max 2 | 0100 %     | 100             |
| MINVAL2 | Value low 2              | -50+9999.9 | 0               |
| MAXVAL2 | Value high 2             | -50+9999.9 | 50              |
| INVERS2 | Inversion 2              | NO, YES    | NO              |

#### **Display values**

#### Path: INFO

| Display | Name                | Comments |
|---------|---------------------|----------|
| AO 1    | Modulating output 1 | 0100 %   |
| AO 2    | Modulating output 2 | 0100 %   |

Wiring test

#### Path: COMMIS > TEST

| Display | Name                | Positions |
|---------|---------------------|-----------|
| AO 1    | Modulating output 1 | , 0100 %  |
| AO 2    | Modulating output 2 | , 0100 %  |

## Settings, continued

| Example of<br>MIN POS / MAX POS | Assumption:<br>The parameter settings are MIN POS = 15 % and MAX POS = 65 %.<br>In this case:<br>INVERS = NO: 0 % => Minimum positioning signal DC 1.5 V<br>100 % => Maximum positioning signal DC 6.5 V                                                                                                    |
|---------------------------------|----------------------------------------------------------------------------------------------------|
|                                 | INVERS = YES:0 %=> Minimum positioning signalDC 0.5 V100 %=> Maximum positioning signalDC 6.5 V100 %=> Maximum positioning signalDC 1.5 V                                                                                                    |
| Notes on the wiring test        | <ul> <li>When testing the wiring, note the following:</li> <li>If an AOx output is inverted, it also applies to the wiring test. The following always applies:<br/>INVERS = NO: 0100% corresponds to DC 010 V<br/>INVERS = YES: 0100% corresponds to DC 100 V</li> <li>Adaptations with MIN POS and MAX POS are also effective with the wiring test. Example:<br/>MIN POS be set to 20%.<br/>When entering 0%, the voltage at the output is not DC 0 V, but DC 2 V.</li> <li>8.4 Error handling</li> </ul> |

A check identifies an available input signal after quitting the COMMIS (commissioning) menu. Fault symbol  $\mathbf{A}$  indicates a fault on the display if the acquired input signal later is missing due to short circuit or open circuit. In this case, the values of AO 1 and AO 2 cannot be calculated. The values are set to 0 (zero).

Note

See section 5.4 on how to handle input errors.

# 9 Help in the case of faults

## 9.1 Fault list

### **Causes for faults**

The following list contains all possible causes for faults, their display and priority.

| Display   | Cause for fault             | Priority | Effect        |
|-----------|-----------------------------|----------|---------------|
| X1/ 000   | Sensor error X1             | 1        | See Sect. 5.4 |
|           | Type: Simple Alarm          |          |               |
| X2/ 000   | Sensor error X2             | 2        | ditto         |
|           | Type: Simple Alarm          |          |               |
| X3/ 000   | Sensor errorX3              | 3        | ditto         |
|           | Type: Simple Alarm          |          |               |
| X4/ 000   | Sensor errorX4              | 4        | ditto         |
|           | Type: Simple Alarm          |          |               |
| X5/ 000   | Sensor errorX5              | 5        | ditto         |
|           | Type: Simple Alarm          |          |               |
| STATUS OK | Display in normal operation | 6        |               |

Key

| Meaning       |
|---------------|
| Open circuit  |
| Short circuit |
|               |

# 9.2 Fault handling

**Display and measures** 

A plant fault is displayed by symbol  $\mathbf{Q}$ :

| (i)           | X1      |
|---------------|---------|
| <b>\$</b> X 1 | :       |
|               | 5146719 |

Remove fault.

After removing the fault, the fault display disappears automatically and info picture "STATUS: OK" is displayed:

| <b>(i)</b> |   |           |
|------------|---|-----------|
| \$STATUS   | : | <u>DK</u> |
|            |   | 5146Z0    |

# 10 Electrical connections

## **10.1 Connection rules**

Synco 200 terminal connection concept

The following illustration shows the terminal block for the SEZ220 signal converter and its connection terminals:

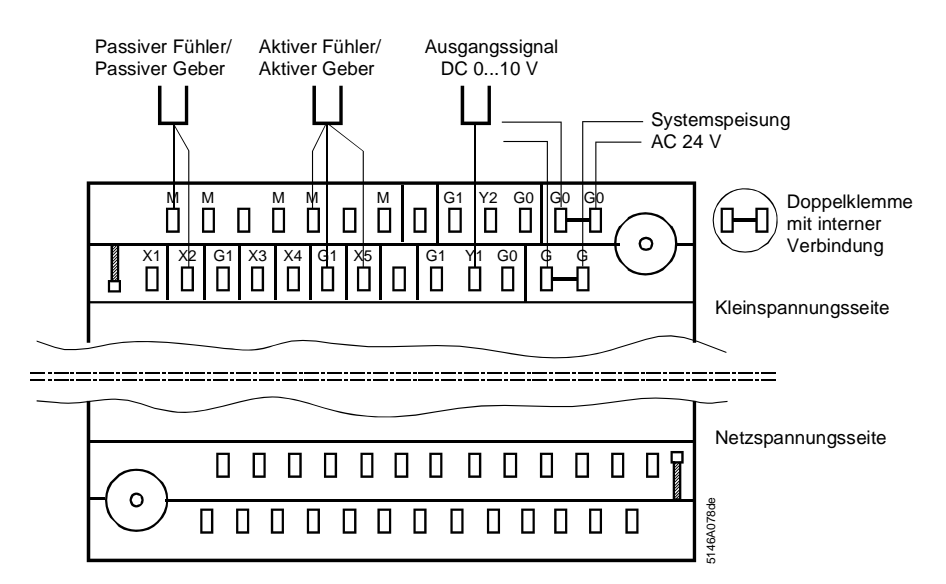

Terminal assignment

| Terminal   | Used for                                                                                   |
|------------|--------------------------------------------------------------------------------------------|
| Xx, M      | Passive sensors and signal sources.                                                        |
| G1, Xx , M | Active sensors and signal sources.                                                         |
| Yx         | Provide measured values to control devices, sequential control of pumps, valves, fans, etc |
| G und G0   | AC 24 V power supply.                                                                      |

Note

### Connection procedure with spring cage terminals

Only one solid or one stranded wire can be connected per terminal.

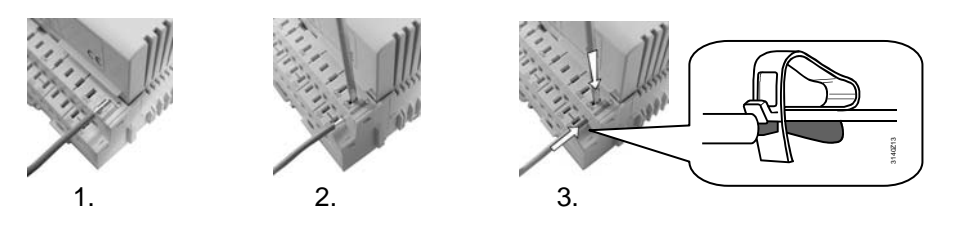

Steps

- 1. Strip wire for 7 to 8 mm.
- 2. Locate wire and screwdriver size 0 or 1.
- 3. Push screwdriver down and, at the same time, insert the wire.
- 4. Remove the screwdriver.

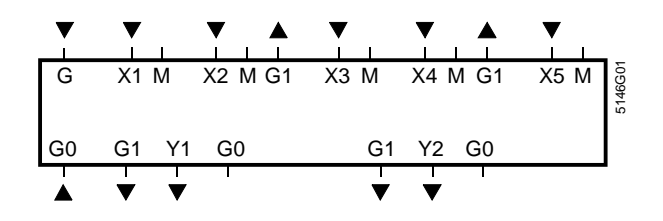

Key

| G, G0 | Rated voltage AC 24 V.        |
|-------|-------------------------------|
| 01    | Dever evenly AC 04 \/ fer est |

- G1 Power supply AC 24 V for active sensors or signal sources.
- M Measuring neutral for signal input.
- G0 System ground for signal output.
- X1...X5 Universal signal inputs (analog signals only)
  - for LG-Ni 1000, 2x LG-Ni 1000, T1, Pt 1000, DC 0...10 V, 0...1000 Ω.
- Y1, Y2 Measured value or control outputs, analog DC 0...10 V.

# 11 Configuration

# 11.1 Configuration principle explained

| Configuration diagram,<br>contents | <ul> <li>The SEZ220 signal converter comes with a number of preconfigured function blocks. See the configuration diagram below. They comprise:</li> <li>Inputs (input identifier, input function).</li> <li>Function blocks MIN-MAX-AVR, ENTHALPY and 2X-INV.</li> </ul>                                           |
|------------------------------------|----------------------------------------------------------------------------------------------------|
| Configuration diagram,<br>use      | Planning engineers use the configuration diagram to draw connections between individual input and output functions (or their internal signals) and the assigned terminals.                                                                                                    |
| Designations                       | <ul> <li>Physical inputs:</li> <li>X universal (for analog signals only in the SEZ220).</li> <li>Physical outputs:</li> <li>Y DC 010 V</li> </ul>                                                                                                    |
| Use of inputs Xx                   | <ul> <li>The following rules and properties apply to inputs:</li> <li>Multiple use of inputs is possible.</li> <li>Fault indication for inputs is active only if the input was connected prior to commissioning.</li> <li>All related settings change when you change an input identifier.</li> </ul>              |
| Configuration<br>procedure         | <ul> <li>Order:</li> <li>Basic configuration (APPL ID) first, then extra configuration (CONF).</li> <li>Input identifiers first, then function blocks.</li> <li>Possible wiring:</li> <li>From function block to input: "x" to "x".</li> <li>From function block to output terminal: Analog "Y" to "Y".</li> </ul> |
| Use of outputs Yx                  | <ul><li>The following applies to outputs:</li><li>Each output terminal can be used only once.</li></ul>                                                                                                    |

# 11.2 Standard application example

Task

The following two operations are to apply to all active input signals:

- Calculate average.
- Select maximum input signal.

Note: The example corresponds to standard application M03.

### Connection diagram

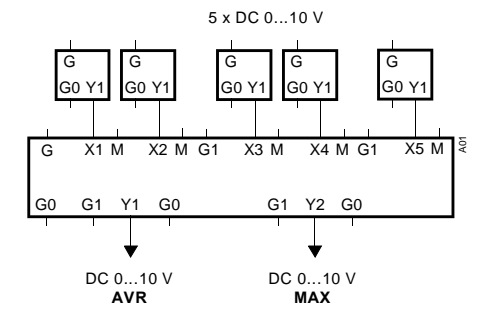

Comment: The active signal sources shown serve as example only.

# **Configuration diagram** The configuration diagram excerpt shows the required function block, the connections, and the activated selection fields:

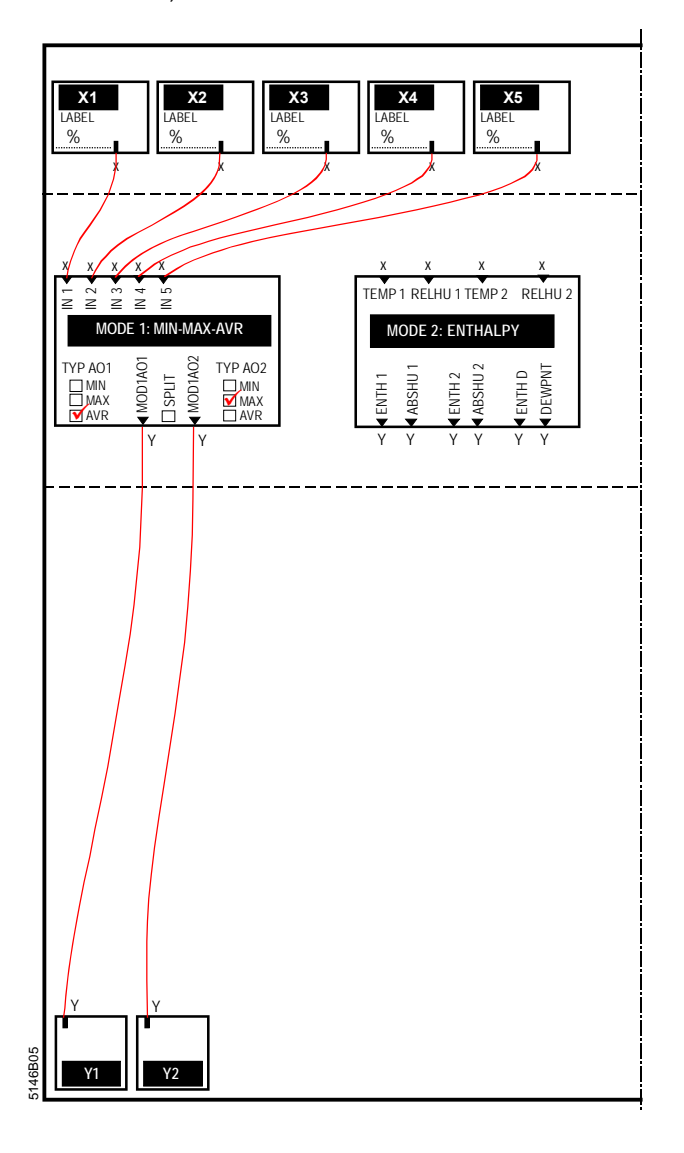

# 11.3 Configuration diagram

Standard diagram

This configuration diagram generates free configurations for applications of all basic types M, E and D.

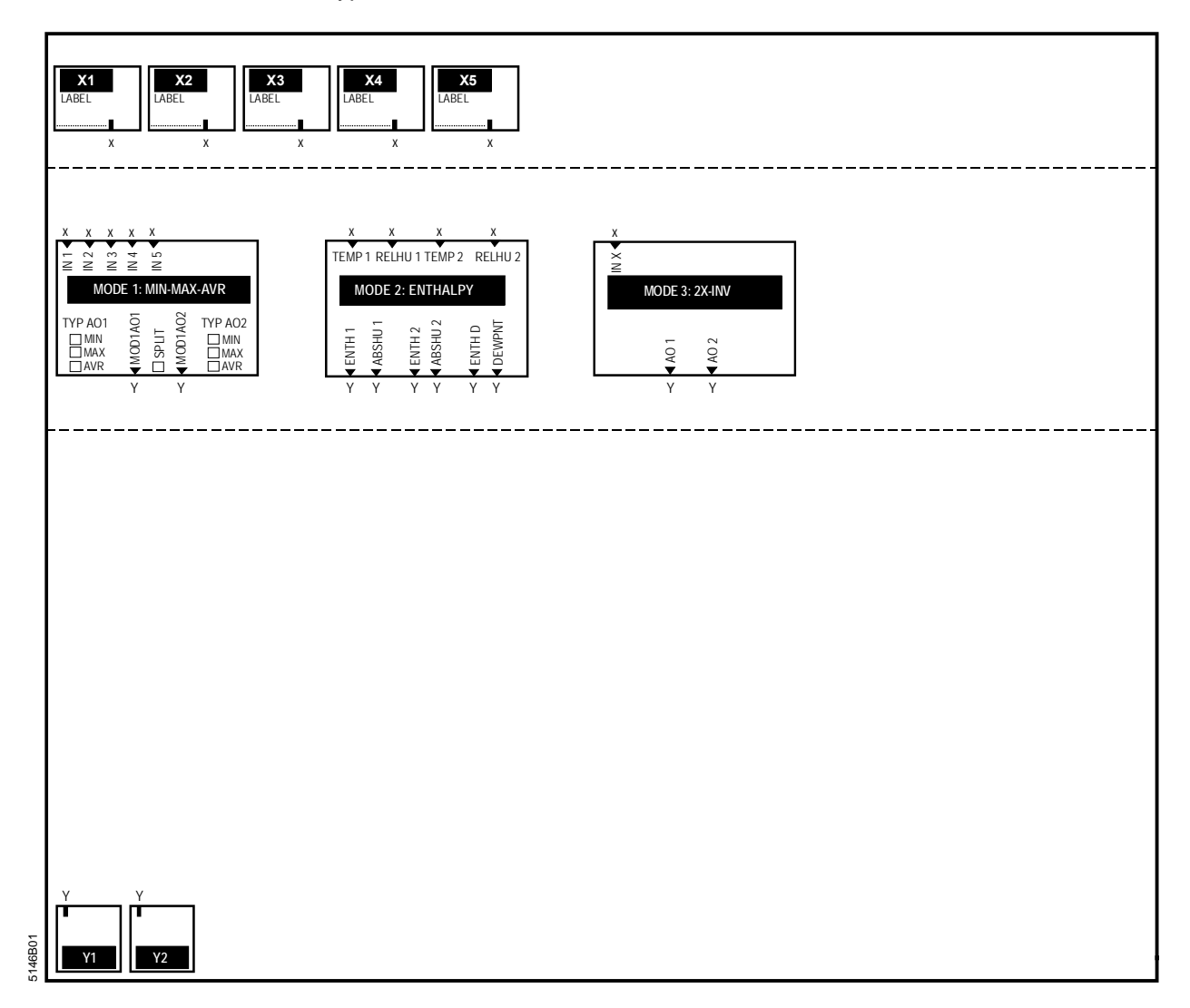

#### **Application examples** 12

| Introduction   | The sections below list the configurat <b>free configuration (APPL ID: M)</b> .                                                                                      | ion and setting values for simple examples in                                         |
|----------------|----------------------------------------------------------------------------------------------------|---------------------------------------------------------------------------------------|
| Note           | The functions can also be combined if a sufficient number of inputs and output are available. The instructions below contain only the changes for basic type M.      |                                                                                       |
|                | 12.1 Multiple use of s                                                                                                    | ensors                                                                                |
| Task           | Passive temperature sensor LG-Ni 10<br>Signal conversion to DC $010$ V = $0$                                                                                         | 000 (connected to X1).<br>50 °C for further use by Y1.                                |
| Configuration  | CONF / INPUT X1 / LABEL<br>CONF / 2X-INV / IN X<br>CONF / 2X-INV / AO 1                                                                                              | TEMP<br>X1<br>Y1                                                                      |
| Setting values | PARA / INPUT X1 / TYPE<br>PARA / 2X-INV / MINVAL1<br>PARA / 2X-INV / MAXVAL1<br>PARA / 2X-INV / MIN POS1<br>PARA / 2X-INV / MAX POS1                                 | NI<br>0<br>50<br>0<br>100                                                             |
| Configuration  | CONF / INPUT X1 / LABEL<br>CONF / MIN-MAX-AVR / IN 1<br>CONF / MIN-MAX-AVR / SPLIT<br>CONF / MIN-MAX-AVR / MOD1AO1                                                   | TEMP<br>X1<br>NO<br>Y1                                                                |
| Setting values | PARA / INPUT X1 / TYPE<br>PARA / MIN-MAX-AVR / MINVAL1<br>PARA / MIN-MAX-AVR / MAXVAL1<br><b>12.2 Enthalpy and ab</b>                                                | NI<br>0<br>50<br>solute humidity                                                      |
| Task           | Passive temperature sensor LG-Ni 10<br>for relative humidity fed to X2.<br>Calculate enthalpy (output via Y1) an<br>DC 010 V signals.                                | 000 connected to X1 and DC 010 V signal d absolute humidity (output via Y2) as active |
| Configuration  | CONF / INPUT X1 / LABEL<br>CONF / INPUT X2 / LABEL<br>CONF / ENTHALPY / TEMP 1<br>CONF / ENTHALPY / RELHU 1<br>CONF / ENTHALPY / ENTH 1<br>CONF / ENTHALPY / ABSHU 1 | TEMP<br>%<br>X1<br>X2<br>Y1<br>Y2                                                     |
| Setting values | PARA / INPUT X1 / TYPE                                                                                                    | NI                                                                                    |

# 12.3 Average and maximum

| Task           | DC 010 V signals to X1 and X2.      |                                    |
|----------------|-------------------------------------|------------------------------------|
|                | Output average via Y1 and maximum   | via Y2 as DC 0…10 V signals.       |
| Configuration  | CONF / INPUT X1 / LABEL             | %                                  |
| -              | CONF / INPUT X2 / LABEL             | %                                  |
|                | CONF / MIN-MAX-AVR / IN 1           | X1                                 |
|                | CONF / MIN-MAX-AVR / IN 2           | X2                                 |
|                | CONF / MIN-MAX-AVR / SPLIT          | NO                                 |
|                | CONF / MIN-MAX-AVR / MOD1AO1        | Y1                                 |
|                | CONF / MIN-MAX-AVR / TYP AO1        | AVR                                |
|                | CONF / MIN-MAX-AVR / MOD1AO2        | Y2                                 |
|                | CONF / MIN-MAX-AVR / TYP AO2        | MAX                                |
|                | 12.4 Average from 6 in              | nput signals                       |
| Task           | 2 passive temperature sensors LG-Ni | 1000 connected to X1 and 1 passive |
|                | temperature sensor each connected t | o X2, X3, X4 and X5.               |
|                | Output average as a DC 010 V (0     | .50 °C) signal at Y1.              |
| Configuration  | CONF / INPUT X1 / LABEL             | ТЕМР                               |
|                | CONF / INPUT X2 / LABEL             | TEMP                               |
|                | CONF / INPUT X3 / LABEL             | TEMP                               |
|                | CONF / INPUT X4 / LABEL             | TEMP                               |
|                | CONF / INPUT X5 / LABEL             | TEMP                               |
|                | CONF / MIN-MAX-AVR / IN 1           | X1                                 |
|                | CONF / MIN-MAX-AVR / IN 2           | X2                                 |
|                | CONF / MIN-MAX-AVR / IN 3           | X3                                 |
|                | CONF / MIN-MAX-AVR / IN 4           | X4                                 |
|                | CONF / MIN-MAX-AVR / IN 5           | X5                                 |
|                | CONF / MIN-MAX-AVR / MOD1AO1        | Y1                                 |
|                | CONF / MIN-MAX-AVR / TYP AO1        | AVR                                |
| Setting values | PARA / INPUT X1 / TYPE              | 2XNI                               |
|                | PARA / INPUT X2 / TYPE              | NI                                 |
|                | PARA / INPUT X3 / TYPE              | NI                                 |
|                | PARA / INPUT X4 / TYPE              | NI                                 |
|                | PARA / INPUT X5 / TYPE              | NI                                 |
|                | PARA / MIN-MAX-AVR / FACTIN1        | 2                                  |
|                | PARA / MIN-MAX-AVR / MINVAL1        | 0                                  |
|                | PARA / MIN-MAX-AVR / MAXVAL1        | 50                                 |
|                | PARA / MIN-MAX-AVR / MINVAL2        | 0                                  |
|                | PARA / MIN-MAX-AVR / MAXVAL2        | 50                                 |

# 12.5 Signal converter

| Task           | DC 010 V signal to X1.<br>Invert and output via Y2. |                                            |
|----------------|-----------------------------------------------------|--------------------------------------------|
| Configuration  | CONF / INPUT X1 / LABEL                             | %                                          |
| 0              | CONF / 2X-INV / IN X                                | X1                                         |
|                | CONF / 2X-INV / AO 2                                | Y2                                         |
| Setting value  | PARA / 2X-INV / INVERS2                             | YES                                        |
|                | 12.6 Adapt signal                                   |                                            |
| Task           | DC 010 V signal to X1.                              |                                            |
|                | Adapt to DC 57.5 V range and                        | output inverted to Y1.                     |
| Configuration  | CONE / INPUT X1 / LABEL                             | %                                          |
| oomgalation    |                                                     | X1                                         |
|                | CONE / 2X INV / INV / AO 1                          | X1<br>X1                                   |
|                |                                                     |                                            |
| Setting values | PARA / 2X-INV / MINVAL 1                            | 0                                          |
| ootting valueo | PARA / 2X-INIV / MAXVAI 1                           | 100                                        |
|                | PARA / 2X-INIV / MINPOS1                            | 50                                         |
|                |                                                     | 75                                         |
|                | PARA / 2X-INV / INIX/ERS1                           | VES                                        |
|                |                                                     |                                            |
|                | 12.7 Signal double                                  | r                                          |
| Task           | DC 010 V signal to X1.                              |                                            |
|                | Subdivide into ranges DC 05V                        | (to Y1) and DC 510V (to Y2) with output as |
|                | active signals.                                     |                                            |
| Configuration  | CONE / INPUT X1 / LABEL                             | 0/2                                        |
| oomgalation    |                                                     | X1                                         |
|                | CONE / 2X INV / INV / AO 1                          | X1<br>X1                                   |
|                | CONE / 2X - INV / AO 2                              | Y2                                         |
|                |                                                     | 12                                         |
| Setting values | PARA / 2X-INV / MINVAL1                             | 0                                          |
|                | PARA / 2X-INV / MAXVAL1                             | 50                                         |
|                | PARA / 2X-INV / MINPOS1                             | 0                                          |
|                | PARA / 2X-INV / MAXPOS1                             | 100                                        |
|                | PARA / 2X-INV / INVERS1                             | NO                                         |
|                | PARA / 2X-INV / MINVAL2                             | 50                                         |
|                | PARA / 2X-INV / MAXVAL2                             | 100                                        |
|                | PARA / 2X-INV / MINPOS2                             | 0                                          |
|                | PARA / 2X-INV / MAXPOS2                             | 100                                        |
|                | PARA / 2X-INV / INVERS2                             | NO                                         |
|                | · · · · · · · · · · · · · · · · · · ·               |                                            |

# 13 Appendix

# 13.1 Operating text SEZ220

| Operating text | Explanation                 |
|----------------|-----------------------------|
| °C             | Degrees Celsius             |
| °F             | Degrees Fabrenheit          |
| 0.0            | Universal 000.0             |
| 0000           | Universal 0000              |
| 0-10           | Active DC 0 10 V = 0 15 °C  |
| 2X-IN\/        | Signal doubler-inverter     |
| 2xNI           |                             |
| ABSHU 1        | Absolute humidity 1         |
| ABSHU 2        | Absolute humidity 2         |
| ALTIT          | Elevation above sea level   |
| AO             | Modulating output           |
| AO 1           | Modulating output 1         |
| AO 2           | Modulating output 2         |
| APPL ID        | Basic configuration         |
| AVR            | Average                     |
| AVR 1          | Average 1                   |
| AVR 2          | Average 2                   |
| COMMIS         | Commissioning               |
| CONF           | Extra configuration         |
| CORR           | Correction                  |
| DEWPNT         | Dew point                   |
| FNTH 1         | Enthalov 1                  |
| ENTH 2         | Enthalpy 2                  |
| ENTH D         | Enthalpy difference         |
| ENTHAL PY      | Enthalpy processor          |
| FACTIN1        | Factor input 1              |
| IN 1           | Input 1                     |
| IN 2           | Input 2                     |
| IN 3           | Input 3                     |
| IN 4           | Input 4                     |
| IN 5           | Input 5                     |
| IN X           | Preselection external       |
| INFO           | Inputs/outputs              |
| INVERS         | Inversion                   |
| INVERS1        | Inversion 1                 |
| INVERS2        | Inversion 2                 |
| LABEL          | Input identifier            |
| MAINALM        | Main contr var sensor error |
| MAX            | Limitation max              |
| MAX            | Maximum                     |
| MAX 1          | Maximum 1                   |
| MAX 2          | Maximum 2                   |
| MAX VAL        | Value high                  |
| MAXPOS1        | Positioning signal max 1    |
| MAXPOS2        | Positioning signal max 2    |
| MAXVAL1        | Value high 1                |

## Operating text SEZ220, continued

| Operating text | Explanation               |
|----------------|---------------------------|
| MAXVAL2        | Value high 2              |
| MIN            | Minimum                   |
| MIN 1          | Minimum 1                 |
| MIN 2          | Minimum 2                 |
| MIN VAL        | Value low                 |
| MIN-MAX-AVR    | Min-max average           |
| MINPOS1        | Positioning signal min 1  |
| MINPOS2        | Positioning signal min 2  |
| MINVAL1        | Value low 1               |
| MINVAL2        | Value low 2               |
| MOD1AO1        | Min-max average output 1  |
| MOD1AO2        | Min-max average output 2  |
| MODE           | Operating mode            |
| NI             | Passive Ni1000            |
| NO             | No                        |
| OHM            |                           |
| OPEN           | Open                      |
| PARA           | Settings                  |
| PASS           | Password level            |
| PASSWRD        | Enter password            |
| PT             |                           |
| RELHU 1        | Relative humidity input 1 |
| RELHU 2        | Relative humidity input 2 |
| SETTING        | Settings                  |
| SPLIT          | Inputs segregated         |
| START OK       | Caution! Plant starts     |
| STATUS         | Device state              |
| STOP OK        | Caution! Plant stops      |
| SW-VERS        | Software version          |
| TEMP 1         | Temperature input 1       |
| TEMP 2         | Temperature input 2       |
| TEST           | Wiring test               |
| TYP AO1        | Function type output 1    |
| TYP AO2        | Function type output 2    |
| TYPE           | Туре                      |
| UNIT           | Unit                      |
| USER           | User level                |
| WIRING TEST    | Wiring test               |
| YES            | Yes                       |

# Index

## 2

| 2X-INV, function block       |    |
|------------------------------|----|
| Error handling               | 33 |
| Example of MIN POS / MAX POS | 33 |
| Functions                    | 31 |
| Notes on wiring test         | 33 |

## A

| Application example            |    |
|--------------------------------|----|
| Adapt signal                   | 42 |
| Average and maximum            | 41 |
| Average from 6 input signals   | 41 |
| Enthalpy and absolute humidity | 40 |
| Signal converter               | 42 |
| Signal doubler                 |    |
| Application examples           |    |
| Multiple use of sensors        | 40 |
|                                |    |

## В

| Basic types M, E, D17 |
|-----------------------|
|-----------------------|

## С

| Change operating level       | 12 |
|------------------------------|----|
| Configuration                |    |
| Configuration diagram        | 39 |
| Configuration principle      | 37 |
| Standard application example | 38 |

## D

| Data point, term | <br>12 |
|------------------|--------|
|                  |        |

## Е

| ENTHALPY, function block  |    |
|---------------------------|----|
| Error handling            | 30 |
| Functions                 |    |
| Output signal value range |    |
|                           |    |

## F

| Fault list |  | 34 |
|------------|--|----|
|------------|--|----|

## I

| inputs X1…X5                |    |
|-----------------------------|----|
| measuring range temperature | 21 |
| Inputs X1…X5                |    |
| identifier                  | 21 |
| Setting value CORR          | 21 |
| Setting value TYPE          | 21 |

## Μ

| Menu navigation, example       | 15 |
|--------------------------------|----|
| Menu structure                 | 14 |
| MIN-MAX-AVR, function block    |    |
| Assignment rules with SPLIT    | 26 |
| Assignment rules without SPLIT | 26 |
| Error handling                 | 27 |
| Functions                      | 25 |
| Note on MIN x display          | 27 |
| Parameter FACTIN1              | 25 |

## 0

| Operating text, | addendum | 43 |
|-----------------|----------|----|
| Operating text, | addendum | 43 |

## S

| Safety notes              | 9, 16 |
|---------------------------|-------|
| Select access level       | 13    |
| Select basic type         | 17    |
| Settings, general         |       |
| Temperature unit          | 18    |
| View software version     | 18    |
| SEZ220, device            |       |
| Connection rules          | 35    |
| Connection terminals      | 36    |
| Connections and functions | 7     |
| Device combinations       | 8     |
| Scope of delivery         | 7     |
| Symbols on the display    | 11    |
| · · · ·                   |       |

### W

| Wiring test | 19 |
|-------------|----|
|-------------|----|

Siemens Switzerland Ltd Building Technologies Group International Headquarters Gubelstrasse 22 CH-6301 Zug Tel. +41 41-724 24 24 Fax +41 41-724 35 22 www.siemens.com/sbt

46 / 46

Siemens Building Technologies © 2004-2008 Siemens Switzerland Ltd Subject to change